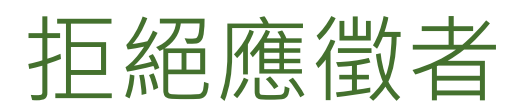

如果您有某執行專案的完整存取權,且該執行專案有職缺應徵者,您的徵才經理權限可讓您拒絕資格不符的應 徵者。因此,如果您正積極參與公司的應徵者評價流程,這個功能可以提高工作流程的效率。

| 若要拒絕單一應徵者,按一下應得 | <u>ړ</u> |
|-----------------|----------|
| 者個人檔案旁的拒絕按鈕。    |          |

|           | Drew Cole - 3rd The Applicant<br>Data Analytics  Python   SQL   Software QA   MBA<br>Hillsboro, Oregon, United States<br>Computer Software                                                     |
|-----------|----------------------------------------------------------------------------------------------------|
| Current   | Data Analyst at Available - 2019 – Present                                                                                                    |
| Past      | Software QA Analyst at Travelzoo · 2014 – 2018<br>Software QA Contractor at Evercam San Jose, CA · 2013 – 2014<br>Project/Program Management at ON Semiconductor · 2008 – 2013<br>Show all (7) |
| Education | University of Oregon, Certificate · 2019<br>Portnov Computer School · 2013 – 2014<br>University of Phoenix, Master of Business Administration (MBA) · 2006 – 2008<br>Show all (4)              |
|           |                                                                                                    |

若要拒絕多位應徵者:

- 按一下您要拒絕之應徵者旁的 核取方塊。
- 2. 按一下頂端的拒絕。

S SELECTED Save to pipeline 💌 Reject (5) Message (5) Save to another project (5) Add note (5) Share for review (5) Drew Cole · 3rd in Applicant Save to pipeline 💌 Reject ⊠ … Data Analytics| Python | SQL | Software QA | MBA Hillsboro, Oregon, United States Computer Software  $\checkmark$ Current Data Analyst at Available - 2019 - Present Past Software QA Analyst at Travelzoo · 2014 - 2018 Software QA Contractor at Evercam San Jose, CA · 2013 - 2014 Project/Program Management at ON Semiconductor · 2008 - 2013 Show all (7) Education University of Oregon, Certificate · 2019 Portnov Computer School · 2013 – 2014 University of Phoenix, Master of Business Administration (MBA) · 2006 – 2008 Show all (4)

從執行專案的任一位置:

- 按一下應徵者名稱以存取滑入 式個人檔案面板。
- 2. 按一下拒絕按鈕。

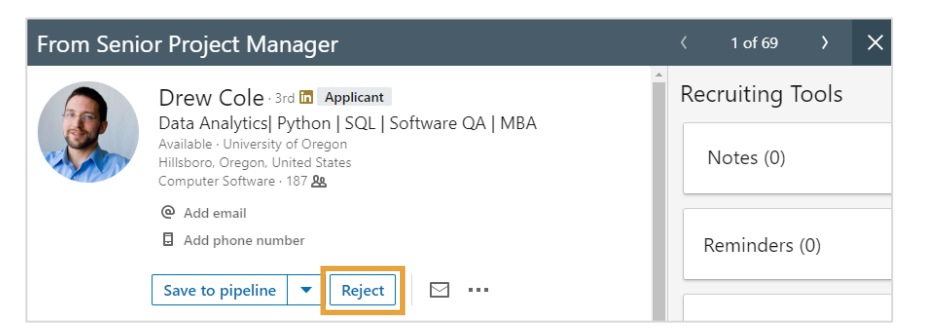

按預設·LinkedIn 會以 Email 代表您傳送範本拒絕通知給應徵者。拒絕訊息的措詞無法編輯。此外·應徵者將 無法回覆這些訊息。

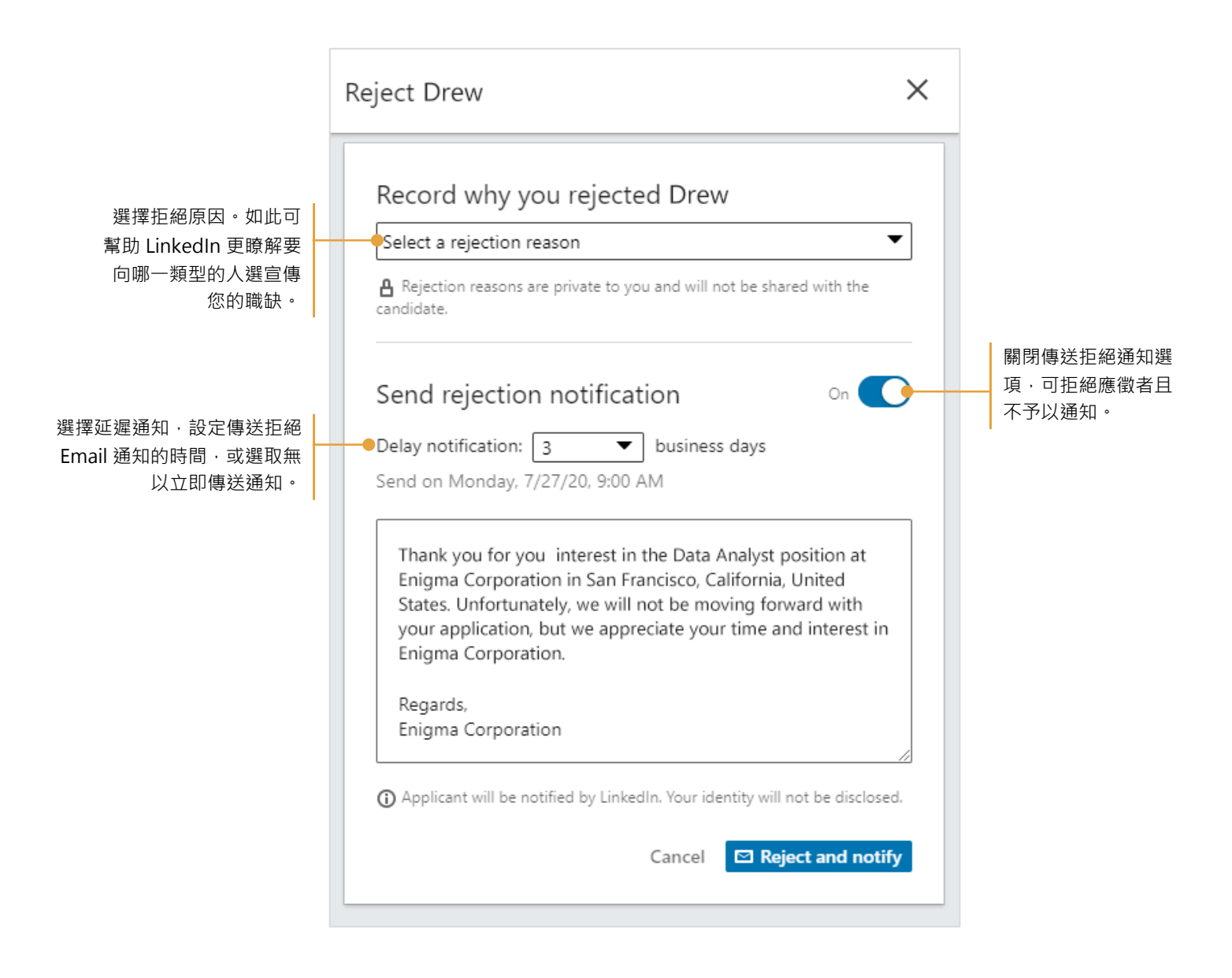